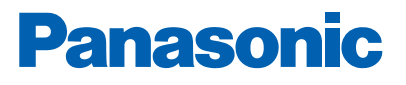

THE ST

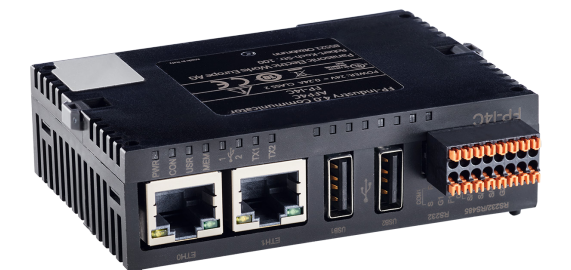

# **OPC UA GATEWAY** FOR EBLWEB IN GATEWAY 5088

Fire alarm solutions technical description

www.panasonic-fire-security.com

# **Table of Contents**

| 1. | . INTRODUCTION  |                          | 3  |
|----|-----------------|--------------------------|----|
| 2. | . ABBREVIATIONS |                          |    |
| 3. | GEN             | ERAL DESCRIPTION         | 5  |
| 4. | INTE            | RFACE STRUCTURE          | 6  |
|    | 4.1.            | GENERAL                  | 6  |
|    | 4.2.            | EBL SYSTEM               | 7  |
|    | 4.3.            | ALARM POINT              | 10 |
|    | 4.4.            | ALARM ZONE               | 12 |
|    | 4.5.            | FAULTS                   | 12 |
|    | 4.6.            | DISABLEMENT              | 14 |
|    | 4.7.            | INTERLOCKING             | 14 |
|    | 4.8.            | TECHNICAL WARNING        | 14 |
|    | 4.9.            | FORCE ACTIVATED OUTPUT   | 15 |
| 5. | CON             | FIGURE OPCUAGateway      | 16 |
|    | 5.1.            | GATEWAY APPLICATION TOOL | 16 |
|    | 5.1.1.          | CONNECT TO GATEWAY 5088  | 16 |
|    | 5.1.2.          | INSTALL OPCUAGATEWAY     | 17 |
|    | 5.1.3.          | CONFIGURE OPCUAGATEWAY   | 17 |
| 6. | TECI            | HNICAL DATA              | 19 |

## **1. INTRODUCTION**

This document describes the OPC UA functionality in Gateway 5088 for System EBL512 G3. The OPC UA Gateway for EBLWeb application supports the binary TCP protocol i.e. opc.tcp://.

# 2. ABBREVIATIONS

| OPC UA | Open Platform Communications - Unified Architecture |
|--------|-----------------------------------------------------|
| SSD    | Site Specific Data                                  |

# 3. GENERAL DESCRIPTION

The OPC UA in System 512 G3 vill consist of two major parts:

- EBL512 G3 Fire Alarm System
- Gateway 5088

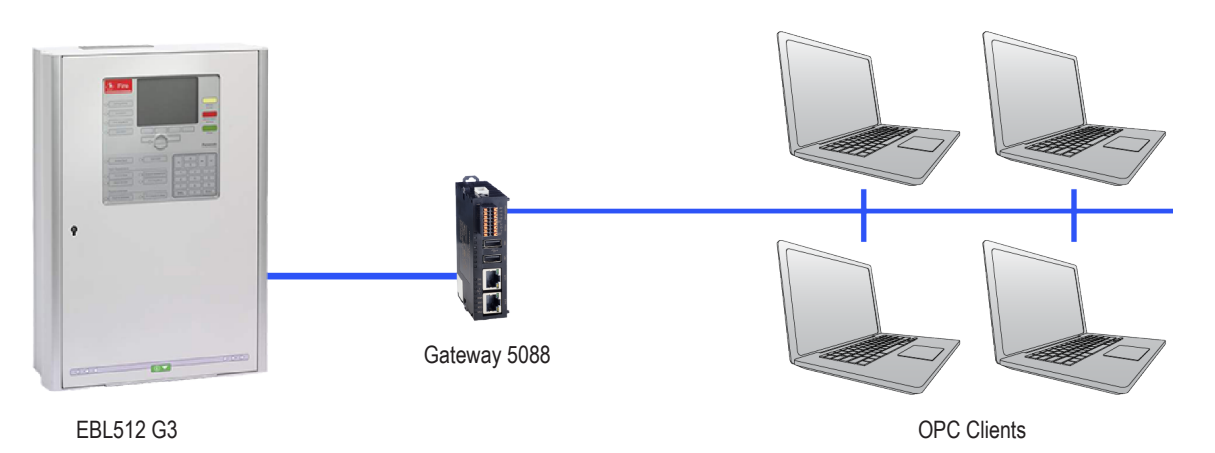

The OPC UA Gateway is a software that runs simultaneously with EBLWeb 3.0.X (or later versions) in a Gateway 5088. The Gateway 5088 will act as an OPC UA server where OPC UA client can connect. The OPC UA data presentation (node objects) and operations (methods) that are provided for the Fire Alarm System EBL512 G3 is described in this document.

In this solution, the OPC UA clients can get information about alarms, faults, disablement etc. It will also be possible to e.g. reset fire alarms, acknowledge faults, depending on user level, via the OPC UA clients. The range of presentations and operations that can be performed via the OPC UA Gateway is dependent on the design of the OPC UA client.

# 4. INTERFACE STRUCTURE

## 4.1. GENERAL

The OPC UA information model is based on nodes, which can include any kind of meta information, such as data attributes for read access or methods for operations.

The OPC UA Gateway will expose nodes for the following:

- EBL System
- Alarm Point
- Alarm Zone
- Fault
- Disablement
- Interlocking
- Technical Warning
- Force Activated Output

## 4.2. EBL SYSTEM

The EBLSystem folder will provide a list of current status and counters for the system.

#### VARIABLES

| Тад                       | Туре | Description                                                                                                    |
|---------------------------|------|----------------------------------------------------------------------------------------------------|
| EBLWebConnection          | Uint | Connection between OPC UA Gateway and EBLWeb. I.e EBLWeb not started.<br>0 = No Connection., 1 = Connection OK   |
| LicenseState              | Uint | 0 = Invalid, 1 = Valid, 2 = Demo, 3 = Expired                                                                    |
| SSDFileChecksumFault      | Uint | 0 = No fault, 1 = Checksum fault (See 5.1.3)                                                                     |
| NoOfFireAlarm             | Uint | Number of fire alarms                                                                                            |
| NoOfOtherAlarm            | Uint | Number of other alarms (pre-warning, co-incidence alarm, quiet alarm, delayed alarm, test mode alarm)            |
| NoOfFault                 | Uint | Number of faults                                                                                                 |
| NoOfDisablement           | Uint | Number of disablements                                                                                           |
| NoOfTechnicalWarning      | Uint | Number of technical warnings                                                                                     |
| NoOfInterlocking          | Uint | Number of interlocking combinations                                                                              |
| NoOfOutputForceActivation | Uint | Number of force activated outputs                                                                                |
| NoOfServiceSignal         | Uint | Number of service signals                                                                                        |
| NoOfZoneInTest            | Uint | Number of zone in test mode                                                                                      |
| NoOfOpenDoor              | Uint | Number of opened doors                                                                                           |
| ComFaultCU                | Uint | RS-232 com.fault between Gateway 5088 and Control Unit (EBLWeb <-> CU).<br>0 = No fault, 1 = Communication fault |
| AlertActivated            | Uint | Alert annunciation activated. 0 = No, 1 = Yes                                                                    |
| AlertAcknowledged         | Uint | Alert annunciation acknowledged. 0 = No, 1 = Yes                                                                 |

#### STATUS-FLAGS

| Тад                                 | Туре | Description                                                                                     |
|-------------------------------------|------|-------------------------------------------------------------------------------------------------|
| Status_ATRActivated                 | Uint | Alarm transmitter activated. 0 = No, 1 = Yes                                                    |
| Status_ATRDisabled                  | Uint | Alarm transmitter disabled. 0 = No, 1 = Yes                                                     |
| Status_AlarmDevicesDisabled         | Uint | Any Alarm devices disabled. 0 = No, 1 = Yes                                                     |
| Status_AlarmDevicesFault            | Uint | Alarm devices fault. 0 = No, 1 = Yes                                                            |
| Status_AlarmDevicesSilenced         | Uint | Alarm devices silenced. 0 = No, 1 = Yes                                                         |
| Status_ControlOff                   | Uint | Control Off (All Control-, Ventilation-,and Extinguishingoutputs disabled.).<br>0 = No, 1 = Yes |
| Status_DoorSwitch                   | Uint | Door switch. 0 = No, 1 = Yes                                                                    |
| Status_ExtinguishingSystemActivated | Uint | Extinguishing system activated. 0 = No, 1 = Yes                                                 |
| Status_ExtinguishingSystemDisabled  | Uint | Extinguishing system disabled. 0 = No, 1 = Yes                                                  |
| Status_FTRActivated                 | Uint | Fault transmitter activated. 0 = No, 1 = Yes                                                    |
| Status_FTRDisabled                  | Uint | Fault transmitter disabled. 0 = No, 1 = Yes                                                     |
| Status_Fault                        | Uint | Unacknowledged faults. 0 = No, 1 = Yes                                                          |
| Status_GeneralDisablement           | Uint | Disablements. 0 = No, 1 = Yes                                                                   |
| Status_GeneralFault                 | Uint | Faults. 0 = No, 1 = Yes                                                                         |
| Status_GeneralFire                  | Uint | Fire alarms. 0 = No, 1 = Yes                                                                    |
| Status_PowerSupplyFault             | Uint | Power supply fault. 0 = No, 1 = Yes                                                             |
| Status_ServiceSignal                | Uint | Service signal. 0 = No, 1 = Yes                                                                 |
| Status_TestModeActivated            | Uint | Test mode activated. 0 = No, 1 = Yes                                                            |
| Status_VentilationActivated         | Uint | Ventilation system activated. 0 = No, 1 = Yes                                                   |
| Status_AlertAnnunciationActivated   | Uint | Alert annunciation function activated. 0 = No, 1 = Yes                                          |
| Status_AllAlarmDevicesDisabled      | Uint | All alarm devices disabled. 0 = No, 1 = Yes                                                     |
| Status_MoreAlarms                   | Uint | More alarms. 0 = No, 1 = Yes                                                                    |

#### METHODS

| Tag                             | Input parameter | Description                                     |
|---------------------------------|-----------------|-------------------------------------------------|
| AckAlertAnnunciation            | None            | Acknowledge Alert Annunciation.                 |
| ResetAlertAnnunciation          | None            | Alert Annunciation reset.                       |
| ResetAll                        | None            | Reset all fire alarm.                           |
| ResetSingle                     | Zone, Address   | Reset fire alarm point.                         |
| DisableAlarmDevices             | None            | Disable Alarm Devices.                          |
| ReEnableAlarmDevices            | None            | Re-enable Alarm Devices.                        |
| DisableOutputTypeControl        | None            | Disable OutputType - Control.                   |
| ReEnableOutputTypeControl       | None            | Re-enable OutputType - Control.                 |
| DisableOutputTypeVentilation    | None            | Disable OutputType - Ventilation.               |
| ReEnableOutputTypeVentilation   | None            | Re-enable OutputType - Ventilation.             |
| DisableOutputTypeExtinguishing  | None            | Disable OutputType - Extinguishing.             |
| ReEnableOutputTypeExtinguishing | None            | Re-enable OutputType - Extinguishing.           |
| DisableOutputTypeATR            | None            | Disable OutputType - ATR.                       |
| ReEnableOutputTypeATR           | None            | Re-enable OutputType - ATR.                     |
| DisableOutputTypeFTR            | None            | Disable OutputType - FTR.                       |
| ReEnableOutputTypeFTR           | None            | Re-enable OutputType - FTR.                     |
| DisableOutputTypeInterlocking   | None            | Disable OutputType - Interlocking.              |
| ReEnableOutputTypeInterlocking  | None            | Re-enable OutputType - Interlocking.            |
| ActivateSilenceAlarmDevices     | None            | Activate Silence Alarm Devices.                 |
| DeActivateSilenceAlarmDevices   | None            | De-activate Silence Alarm Devices.              |
| Synchronize                     | None            | Start synchronization command in EBLWeb.        |
| AcknowledgeAllFaults            | None            | Start Acknowledge all faults command in EBLWeb. |

## 4.3. ALARM POINT

The AlarmPoints folder is a pre-allocated list with all alarm points in the system.

#### VARIABLES

| Тад               | Туре   | Description                                                                                                    |
|-------------------|--------|----------------------------------------------------------------------------------------------------|
| Zone              | Uint   | Zone number 001-999                                                                                                    |
| Address           | Uint   | Address number 01-99                                                                                                    |
| Text              | String | Free text of alarm point (only shown when alarm occurs)                                                                               |
| Fault             | Uint   | In fault state: 0 = No, 1 = Yes                                                                                                    |
| Service           | Uint   | Service signal: 0 = No, 1 = Yes                                                                                                    |
| Point-Disabled    | Uint   | Disabled by alarm point: 0 = No, 1 = Yes                                                                                              |
| Zone-Disabled     | Uint   | Disable by alarm zone: 0 = No, 1 = Yes                                                                                                |
| Status            | Uint   | See Fire status                                                                                                    |
| Status-Message    | String | Fire status value in text                                                                                                    |
| Status_Fire       | Uint   | 0 = No, 1 = At least in fire state. (Fire, Heavy smoke, High heat, Wait for acknowledge, Wait for investigation, Real test mode fire) |
| Status_MuchFire   | Uint   | 0 = No, 1 = At least in much fire state. (Heavy smoke, High heat)                                                                     |
| Status_Prewarning | Uint   | 0 = No, 1 = At least in prewarning state. (Prewarning)                                                                                |

#### METHODS

| Тад      | Input parameter                                  | Description             |
|----------|--------------------------------------------------|-------------------------|
| Reset    | None                                             | Reset fire alarm point. |
| Disable  | Auto.ReEnable, ReEnable time (HH:MM), Smoke Only | Disable alarm point.    |
| ReEnable | Smoke Only                                       | Re-enable alarm point.  |

#### FIRE STATUS

| Status | Description                                 |
|--------|---------------------------------------------|
| 0      | Normal / No fire                            |
| 1      | Fire                                        |
| 2      | Prewarning                                  |
| 3      | Heavy smoke                                 |
| 4      | High heat                                   |
| 5      | Wait for dependency (2-unit dependency)     |
| 6      | Wait for acknowledge (alert annunciation)   |
| 7      | Wait for investigation (alert annunciation) |
| 8      | Test mode fire (during zone in test)        |
| 9      | Real test mode fire                         |
| 10     | Delayed alarm                               |
| 11     | Quiet alarm                                 |
| 12     | Isolated alarm                              |

### 4.4. ALARM ZONE

The AlarmZones folder is a pre-allocated list with all alarm zones in the system.

#### VARIABLES

| Тад    | Туре | Description                                                                                                    |
|--------|------|----------------------------------------------------------------------------------------------------|
| Zone   | Uint | Zone number 001-999                                                                                                  |
| Status | Uint | 0 = Normal, 1 = Fire (fire, heavy smoke, high heat, real test mode fire) at one or more alarm-point(s) in this zone. |

#### METHODS

| Тад      | Input parameter                      | Description          |
|----------|--------------------------------------|----------------------|
| Disable  | Auto.ReEnable, ReEnable time (HH:MM) | Disable alarm zone   |
| ReEnable | none                                 | Re-enable alarm zone |

### 4.5. FAULTS

The Faults folder is a dynamic list with all faults currently active in the system.

#### VARIABLES

| Тад            | Туре   | Description                |
|----------------|--------|----------------------------|
| Text           | String | Fault text information     |
| Status         | Uint   | See Fault status           |
| Status-message | String | Fault status value in text |

#### METHODS

| Тад         | Input parameter | Description       |
|-------------|-----------------|-------------------|
| Acknowledge | None            | Acknowledge fault |

#### FAULT STATUS

| Status | Description  |
|--------|--------------|
| 1      | Serviced     |
| 2      | Acknowledged |

## 4.6. **DISABLEMENT**

The Disablements folder is a dynamic list with all disablements currently active in the system.

#### VARIABLES

| Тад  | Туре   | Description      |
|------|--------|------------------|
| Text | String | Text information |

#### METHODS

| Тад      | Input parameter | Description               |
|----------|-----------------|---------------------------|
| ReEnable | None            | Re-enable the disablement |

### 4.7. INTERLOCKING

The Interlocking folder is a dynamic list with all interlockings currently active in the system.

#### VARIABLES

| Тад    | Туре   | Description                        |
|--------|--------|------------------------------------|
| Area   | Uint   | Area number 001-999.               |
| Point  | Uint   | Point number 01-99.                |
| Text   | String | Text information.                  |
| Input  | Uint   | Input activated: 0 = No, 1 = Yes.  |
| Output | Uint   | Output activated: 0 = No, 1 = Yes. |

### 4.8. TECHNICAL WARNING

The TechnicalWarnings folder is a pre-allocated list with all technical warnings in the system.

#### VARIABLES

| Тад    | Туре   | Description               |
|--------|--------|---------------------------|
| ld     | Uint   | Technical warning number. |
| Text   | String | Text information.         |
| Status | Uint   | 0 = Inactive, 1 = Active. |

## 4.9. FORCE ACTIVATED OUTPUT

The ForceActivatedOutputs folder is a pre-allocated list with all force activated outputs in the system.

#### VARIABLES

| Тад    | Туре   | Description                                                   |
|--------|--------|---------------------------------------------------------------|
| ld     | String | Internal identification for output. See Output identification |
| Text   | String | Text information                                              |
| Status | Uint   | Output is force activated: 0 = No, 1 = Yes                    |

#### OUTPUT IDENTIFICATION

An output identification may consist of alphanumeric characters to identify where the output resides. Example: CU01.L0.U023.O1 is Control unit 01, Loop 0, Unit 023, Output 1.

| Short Id | Description             |
|----------|-------------------------|
| CU       | Control unit            |
| L        | Loop (COM-loop)         |
| U        | Unit (Loop unit)        |
| В        | Board (Expansion board) |
| 0        | Output                  |
| R        | Relay output            |
| V        | Voltage output          |

#### METHODS

| Тад            | Input parameter | Description                           |
|----------------|-----------------|---------------------------------------|
| Force-activate | None            | Force activate the output             |
| De-activate    | None            | Deactivate the force-activated output |

## 5. CONFIGURE OPC UA Gateway

There are some prerequisites needed to setup OPC UA Gateway for EBLWeb.

- EBLWeb 3.0.x (Installed and configured via EBLWin in prior)
- Gateway Application Tool 1.0.x (Application installer for Gateway 5088)
- OPC UA Gateway 1.0.x (software file e.g. gw-opcua1.0.0.bin.)

### 5.1. GATEWAY APPLICATION TOOL

This tool is used to install OPC UA Gateway software to the Gateway 5088. Here is a guideline to install and setup OPC UA Gateway.

### 5.1.1. CONNECT TO GATEWAY 5088

To connect to a Gateway 5088, one might either enter the Host address for the actual Gateway or if the host address is not known, use the search function to scan the network in Search units tab page, and select the Gateway unit of interest. Once the host address is entered, use the username/password with admin credentials to connect to the gateway.

*If the Gateway Application Tool shows timeout, it means that the Gateway 5088 has disconnected the connection and it needs to be re-connected again.* 

| iateway A      | pplication Tool 1.0.0      |                             |                        |                  |
|----------------|----------------------------|-----------------------------|------------------------|------------------|
| Connect to     | Gateway                    |                             |                        |                  |
| Host           | Usen                       | name Password               |                        |                  |
| 10.254.69      | 0.104 adm                  | *****                       | Connect Disconnect     |                  |
| onlication     | Manager Search units       | OPC-LIA configuration       |                        |                  |
| pilodion       |                            | or c or configuration       |                        |                  |
| Search         |                            |                             |                        |                  |
|                |                            |                             |                        |                  |
|                |                            |                             |                        |                  |
| Serial         | Device name                | IP address                  | Mac Id                 | Select           |
| Serial<br>BC0E | Device name<br>DEVICE-bc0d | IP address<br>10.254.69.104 | Mac Id<br>0030D807BC0E | Select<br>Select |
| Serial<br>BC0E | Device name<br>DEVICE-bc0d | IP address<br>10.254.69.104 | Mac Id<br>0030D807BC0E | Select Select    |
| Serial<br>BC0E | Device name<br>DEVICE-bc0d | IP address<br>10.254.69.104 | Mac Id<br>0030D807BC0E | Select<br>Select |
| Serial<br>BC0E | Device name<br>DEVICE-bc0d | IP address<br>10.254.69.104 | Mac Id<br>0030D807BC0E | Select<br>Select |
| Serial<br>BCOE | Device name<br>DEVICE-bc0d | IP address<br>10.254.69.104 | Mac Id<br>0030D807BC0E | Select<br>Select |
| Serial<br>BCOE | Device name<br>DEVICE-bc0d | IP address<br>10.254.69.104 | Mac Id<br>0030D807BC0E | Select<br>Select |

### 5.1.2. INSTALL OPC UA GATEWAY

Use the Browse button to select the OPC UA Gateway software to be installed, e.g. gw-opcua1.0.0.bin. Once the application path has been entered, click Install button to install the software. Once installed, there should be two software residing in the Gateway unit, FP-EBLWEB and GW-OPCUA. The FP-EBLWEB software should already be running with autostart. To start the GW-OPCUA software, set the checkbox for running, and also set autostart to have it start up automatically after restart of Gateway.

| Gateway Application Tool 1.  | 0.0               |                         |         |            |              | ×         |
|------------------------------|-------------------|-------------------------|---------|------------|--------------|-----------|
| Connect to Gateway           |                   |                         |         |            |              |           |
| Host<br>10.254.69.104        | Usemame<br>admin  | Password                | Connect | Disconnect |              |           |
| Application Manager Search u | units OPC-UA conf | iguration               |         |            |              |           |
| Application path:<br>[       | ateway\Deployment | \dist\gw-opcua1.0.0.bin | Browse  | Install    |              | Refresh   |
| Name                         |                   | Version                 |         | Running    | Autostart    | Uninstall |
| FP-EBLWEB                    | 3                 | 3.0.0.0                 |         |            | $\checkmark$ | Uninstall |
| GW-OPCUA                     | 1                 | .0.0.0                  |         |            | $\checkmark$ | Uninstall |
|                              |                   |                         |         |            |              |           |

### 5.1.3. CONFIGURE OPC UA GATEWAY

#### DOCUMENT DATA

To configure the OPCUAGateway, go to the tab page OPC UA configuration. Browse and Load the EBLWin configuration (\*.eblwin) to prepare additional information that is needed for OPC UA Gateway to create nodes for technical warnings, interlocking combinations and force-activation outputs.

The Document checksum is used in OPC UA Gateway to compare the document with the SSD in EBLWeb, to make sure that the configuration uses an up-to-date document. The corresponding flag for SSDFileChecksumFault will be active if the document check-sum differs.

#### **OPC UA SETTINGS**

The license key is used to let OPC UA Gateway communicate with EBLWeb. The license file is the same as EBLnet license for Gateway 5088, and in 'Demo' mode, the communication will work for approximately 1 hour. In OPCUA Settings:

- 1. Enter 'Demo' as License key for demo mode.
- 2. Set Server name and Server port number to be used for the OPC UA Gateway.

An OPC UA client may connect to this server using the server port number. The default server name 'OPCUAGateway' can be changed, in cases if one OPC UA client wants to connect to several servers, and be able to differ the servers by name. The Load SrvData button will retrieve the current existing OPC UA settings for license key, server name and server port from the connected Gateway.

| onnect to Gateway |                             |            |      |                     |           |              |
|-------------------|-----------------------------|------------|------|---------------------|-----------|--------------|
| ost               | Usemame                     | Password   |      |                     |           |              |
| 0.254.69.104      | admin                       | *****      | Con  | Disconnect          |           |              |
| lication Manager  | Search units OPC-UA con     | figuration |      |                     |           |              |
| Document data     |                             |            |      | OPCUA settings      |           |              |
| Document path:    |                             |            |      | License key:        |           |              |
| 3LWin\EBLWebAu    | tomation TestBase_3.0.0.ebl | Browse     | Load | Demo                |           |              |
| No. of Technic    | al warnings: 4              |            |      | Server name:        | OPCUAGate | way          |
| No. of Interlock  | ing combinations: 1         |            |      | Server port number: | 4334      | Load SrvData |
| No. of Force ad   | tivation outputs 19         |            |      |                     |           |              |
| Document checks   | um:                         |            |      | Document checksum:  |           |              |
| 243426DF166C22    | A097888B4FC556A642          |            |      |                     |           |              |

#### DOWNLOAD AND RESTART OPC UA

When all configuration are prepared, click Download to upload the configuration to the Gateway. A dialog message will be shown upon completed download, to make a restart of OPC UA application in Gateway.

Manual restart can also be done with Restart OPC UA button.

After restart, the application will take some time to start-up and build the OPC UA data model and connection certificates. During this time, it might not be possible to connect with any OPC UA client, but once the OPC UA server has started up completely, the OPC UA client may continue to connect again.

It may take up to 20 minutes to build OPC UA data model for 4000 alarm points.

#### CONNECT TO OPC UA Gateway

Depending on the OPC UA client software, the address for connection point can be copied and used in the client for easy connection to the OPCUAGateway server.

The OPCUAGateway server uses the same user credentials as EBLWeb configuration, i.e. Service personnel, Building Officer, Information only, and it is not allowed to connect with anonymous credentials.

When creating connection to OPC UA Gateway the OPC UA client might give warning that the certificate is untrusted. This is due to that the certificate in OPC UA Gateway is a self-issued certificate, and not created by any Certificate Authority. But, it should be possible to continue by selecting Accept the certificate or Ignore, depending on the OPC UA client.

# 6. TECHNICAL DATA

| Hardware                 | Gateway 5088                                  |
|--------------------------|-----------------------------------------------|
| Gateway software         | EBLWeb 3.0.X, OPC UA Gateway 1.0.X            |
| Software for PC / Server | EBLWin 3.0.X. , GatewayApplicationTool 1.0.X. |
| Configuration            |                                               |
| EBL-system               | 3.0.X                                         |
| Operating system         | Windows 10<br>Windows 11                      |

DOCUMENT NAME: TECHNICAL DESCRIPTION OPC UA Gateway for EBLWeb in Gateway 5088 DOCUMENT NUMBER: MEW02817 EN DATE OF ISSUE: 2022-03-30 REV: 2 DATE OF REVISION: 2023-08-23

#### Panasonic Fire & Security Europe AB

Jungmansgatan 12 SE-211 11 Malmö SE Tel: +46 (0)40 697 70 00